# Universität Konstanz

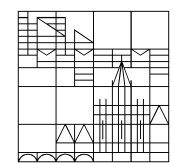

17.01.2025

# ECTS-Kohorten ausgeben

**Cornelia Dietz** 

# **Inhaltsverzeichnis**

| 1. | HINTERGRUND                                                    | 2  |
|----|----------------------------------------------------------------|----|
| 2. | KOHORTE ANLEGEN                                                |    |
| 2  | 2.1. Kohorte benennen                                          | 4  |
| 2  | 2.2. AUSWERTUNG ERFOLGT FÜR LEISTUNGEN MIT FOLGENDEN KRITERIEN | 4  |
|    | Schritt 1: Prüfungselement auswählen                           |    |
|    | Schritt 1.1: Suche nach Prüfungselement                        |    |
|    | Schritt 1.2: Prüfungselement übernehmen                        | 5  |
|    | Schritt 2: Abschlusszeitraum festlegen                         | 6  |
| 2  | 2.3. KOHORTE BESTEHT AUS LEISTUNGEN ZU                         | 7  |
| 3. | BERICHT AUSGEBEN                                               |    |
| 4. | BEISPIEL                                                       |    |
| 5. | KOHORTE BEARBEITEN                                             | 10 |
| 6. | GUT ZU WISSEN                                                  |    |

## 1. Hintergrund

Der **Ausgangspunkt** ist: Es existieren historisch motivierte unterschiedliche nationale Bewertungsskalen

Das Ziel ist: International vergleichbare Bewertungen, Transparenz von Leistungsniveaus

Der **Weg** dahin wäre: Anstatt zu versuchen, bestehende Benotungsverfahren in eine standardisierte Verteilungsskala einzupassen, müssen Universitäten lediglich die tatsächliche Prozentzahl der Studierenden pro "lokaler" Note ermitteln (cf.: s. Hinweis zum ECTS-Leitfaden unter Punkt 6. am Ende dieser Anleitung).

#### → ECTS Grading Table

Diese Übersicht entspricht einer prozentualen Notenverteilung zu den betrachteten Leistungen (meist Abschlüsse) über einen definierten Zeitraum.

## **Prozess in ZEuS**

Wir sind hier:

Rolle: Leistungsverbuchung FB XY

Menüpunkt: Leistungen > ECTS > Kohorten anlegen

Es geht also um diese Ansicht:

| horte speichern                    | Abbrechen                                     |                     |      |                       |     |   |   |              |
|------------------------------------|-----------------------------------------------|---------------------|------|-----------------------|-----|---|---|--------------|
| ie Kohorte muss n                  | och abgeschlossen werden,                     | damit sie in Berich | hten | ausgewertet werden ka | ann |   |   |              |
|                                    | 1 * Name der Kohorte                          |                     |      |                       |     |   |   |              |
|                                    | Beschreibung                                  |                     |      |                       |     |   |   |              |
| swertung erf                       | olgt für Leistungen r                         | nit folgender       | n Kr | iterien               |     |   |   |              |
| i keine Prüfung a                  | usgewählt 2                                   |                     |      |                       |     |   |   |              |
| Auswählen                          |                                               |                     |      |                       |     |   |   |              |
|                                    | * Kohorte gültig ab                           |                     | 12   | entspricht Semester   | -   | ~ | - | <b>v</b> (i) |
|                                    | * Kohorte gültig bis                          |                     | 12   | entspricht Semester   | -   | ~ | - | <b>v</b> (i) |
| <ol> <li>keine Pr</li></ol>        | usgewählt 2                                   |                     |      |                       |     |   |   |              |
| Auswählen                          |                                               |                     |      |                       |     |   |   |              |
| <b>•</b> *                         | aus Leistungen abgelegt ab                    |                     | 12   | entspricht Semester   | -   | ~ | - | <b>v</b> (i) |
| **                                 | us Leistungen abgelegt bis                    |                     | 12   | entspricht Semester   | -   | ~ | - | <b>~</b> (i) |
| owortung dou                       | aktuellen Kohorte                             |                     |      |                       |     |   |   |              |
| swertung der                       |                                               |                     |      |                       |     |   |   |              |
|                                    | isiaran 6                                     |                     |      |                       |     |   |   |              |
| Anzeige aktual                     | isieren 5                                     |                     |      |                       |     |   |   |              |
| Anzeige aktual     keine Leistunge | isieren 5<br>n zu den angegebenen Kriterien g | efunden             |      |                       |     |   |   |              |
| Anzeige aktual                     | isieren 5<br>n zu den angegebenen Kriterien g | efunden             |      |                       |     |   |   |              |

# 2. Kohorte anlegen

## 2.1. Kohorte benennen

Bitte wählen Sie eine geeigneten – möglichst sprechenden – Namen für Ihre Kohorte (Beschreibung ist optional), z.B.:

| Beschreibung | Absolventen WiSe 2023 - SoSe 2024, Leistungen ab WiSe 2020 |  |
|--------------|------------------------------------------------------------|--|
| 0            |                                                            |  |

## 2.2. Auswertung erfolgt für Leistungen mit folgenden Kriterien

Hier wird der Abschlusszeitraum für auszuwertende Kohorte festgelegt.

#### Schritt 1: Prüfungselement auswählen

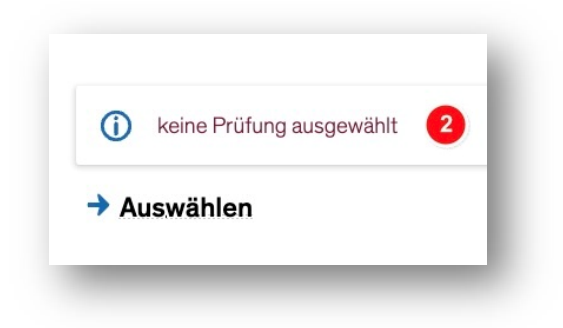

Über den Pfeil "**Auswählen**" muss zunächst mindestens ein Prüfungselement ausgewählt werden, für dessen Leistungen später die noch zu berechnende ECTS Grading Table angezeigt werden soll.

#### Schritt 1.1: Suche nach Prüfungselement

Hier wird die gewünschte Prüfungsordnung – in der Regel – das Abschlusskonto 9000 gesucht:

| nauswahl einschränken       |                            |   |
|-----------------------------|----------------------------|---|
| enschaften 🚽                |                            |   |
| Nummer                      |                            |   |
| Eindeutige Bezeichnung      | 82*149*H*2014*9000 <b></b> |   |
| Titel                       |                            |   |
| Kurzkommentar               |                            |   |
| Kommentar                   |                            | _ |
| Тур                         | = 🗸                        | 0 |
| Bearbeitungsstatus          | = 🗸                        | 0 |
| Sprache                     | = 🗸                        | 0 |
| Bewertungsart               | = 🗸                        | 0 |
| Pflicht-Kennzeichen         | = 🗸                        | 0 |
| Empfohlenes FS              |                            |   |
| / Spätestes Erstversuchs-FS |                            |   |
|                             |                            |   |

### Schritt 1.2: Prüfungselement übernehmen

Danach wird das gewünschte Element aus den Suchergebnissen angehakt und über "Auswahl übernehmen" übertragen:

| uswahl  | Nummer        | Titel                                     |
|---------|---------------|-------------------------------------------|
|         | 9000          | Gesamtnote Bachelor Soziologie HF PO 2014 |
|         |               |                                           |
| متعلمية |               |                                           |
| uswa    | ni ubernenmen | Zuruck onne Anderung der Auswahl          |

Das gefundene Prüfungselement wird dann automatisch auch weiter unten auf den noch festzulegenden Referenzzeitraum in 2.3. übertragen (muss somit **nicht** noch einmal ausgewählt werden). Eine Änderung oder Erweiterung des Prüfungselements für den Referenzzeitraum ist aber jederzeit möglich (s.u. 2.3.).

| swertung erfolgt für Leistungen mit folge         | nden Kriterien |
|---------------------------------------------------|----------------|
| • 9000, Gesamtnote Bachelor Soziologie HF PO 2014 |                |
| → Auswahl ändern                                  | •              |

#### Schritt 2: Abschlusszeitraum festlegen

Abschlusszeitraum definieren: Bitte legen Sie hier den auszuwertenden Zeitraum fest: Empfehlenswert ist die Wahl eines Zeitraums, der vor dem aktuellen Semester liegt, da zum aktuellen Zeitpunkt noch nicht alle Ergebnisse des laufenden Semesters vorliegen könnten.

#### Beispiel Abschlusszeitraum

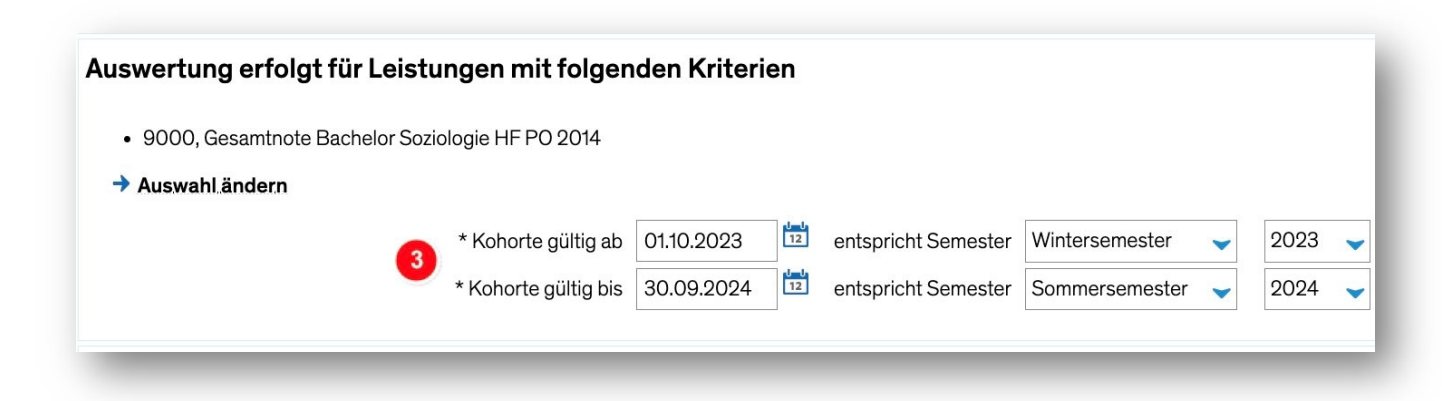

Hier handelt es sich um die prozentuale Notenverteilung zu den betrachteten Leistungen (meist Abschlüsse) über einen definierten Zeitraum.

## 2.3. Kohorte besteht aus Leistungen zu

Referenzgruppe definieren: Der Abschlusszeitraum bildet zusammen mit den im Referenzzeitraum von allen Studentinnen und Studenten erbrachten Leistungen die Kohorte.

Diese Angaben in kommen aus der Auswahl bei Schritt 1, Abschnitt 2.2.

Der relevante Zeitraum sollte direkt vor dem aktuellen Semester liegen und nach Empfehlung mindestens zwei akademische Jahre umfassen. Dadurch soll sichergestellt werden, dass nachträgliche Korrekturen an Noten sich nicht statistisch auf die prozentuale Notenverteilung auswirken (wobei dies nie wirklich ganz ausgeschlossen werden kann).

#### **Beispiel Referenzzeitraum**

| • 9000, Gesamtnote Ba | chelor Soziologie HF PO 2014  | 2          |                     |                |   |      |   |    |
|-----------------------|-------------------------------|------------|---------------------|----------------|---|------|---|----|
| Auswahl ändern        |                               |            |                     |                |   |      |   |    |
|                       | * aus Leistungen abgelegt ab  | 01.10.2020 | entspricht Semester | Wintersemester | ~ | 2020 | ~ | 0  |
|                       | * aus Leistungen abgelegt bis | 30.09.2024 | entspricht Semester | Sommersemester | ~ | 2024 | - | () |

Danach:

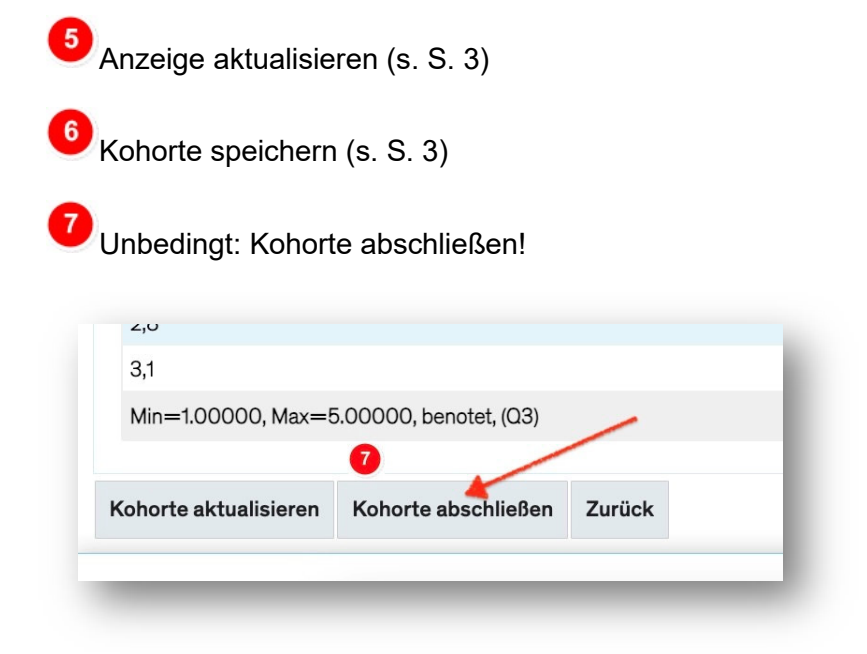

# 3. Bericht ausgeben

- Studierende/n aufrufen
- Im Studienverlauf Studiengang "Zertifikat" deaktivieren
- Reiter Berichte > Auftrag "80000 ECTS Grading Table Deutsch" oder "80001 ECTS Grading Table Englisch" aufrufen

## 4. Beispiel

Anzahl Fälle:

|                                          |                                | L                  | Jniversität<br>Konstanz        |
|------------------------------------------|--------------------------------|--------------------|--------------------------------|
|                                          | ECTS-Einstu                    | fungstabelle       |                                |
| Studienfach                              | Soziologie                     |                    |                                |
| Abechlues:                               | Bachelor                       |                    |                                |
| Abschluss.<br>Doforonzzaitroum*:         | 01 10 2020 bio 20 (            | 0 2024             |                                |
| Abschlusszeitraum**:                     | 01.10.2023 bis 30.0            | )9.2024<br>)9.2024 |                                |
| Notenstufe                               | Anzahl bestandene<br>Prüfungen | Anteil in Prozent  | Summierter Anteil i<br>Prozent |
| sehr gut mit<br>Auszeichnung (1 bis 1,3) | 13                             | 4,9 %              | 4,9 %                          |
| sehr gut (1,4 bis 1,5)                   | 22                             | 8,2 %              | 13,1 %                         |
| gut (1,6 bis 2,5)                        | 215                            | 80,5 %             | 93,6 %                         |
| befriedigend (2,6 bis 3,5)               | 17                             | 6,4 %              | 100,0 %                        |
| ausreichend (3,6 bis 4)                  | 0                              | 0,0 %              | 100,0 %                        |
| <b>2</b> 1                               | 007                            | 100.000/           |                                |

#### Referenzzeitraum:

\* Der Referenzzeitraum bezeichnet die Referenzkohorte, die der Einstufung zugrunde gelegt wird. Sie besteht aus allen vergleichbaren Leistungen, die in diesem Zeitraum erbracht wurden.

#### Abschlusszeitraum:

\*\* Die Einstufungstabelle gilt für Leistungen, die im Abschlusszeitraum erbracht wurden.

|                 | E            | CTS-Einstufungs    | tabelle      |                              |
|-----------------|--------------|--------------------|--------------|------------------------------|
| Studienfach:    | Soziol       | oaie               |              |                              |
| Abschluss:      | Bache        | lor                |              |                              |
| Referenzzeitrau | m*:          | 01.10.2020 bis 30. | 09.2024      |                              |
| Abschlusszeitra | um**: 01.10. | 2023 bis 30.09.202 | 24           |                              |
| Note            | Anzahl       | Anteil             | Prozentsumme | Notenbereich                 |
| 1               | 1            | 0,4 %              | 0,4 %        | sehr gut mit                 |
|                 |              |                    |              | Auszeichnung                 |
| 1,2             | 3            | 1,1 %              | 1,5 %        | sehr gut mit<br>Auszeichnung |
| 1,3             | 9            | 3,4 %              | 4,9 %        | sehr gut mit<br>Auszeichnung |
| 1,4             | 8            | 3,0 %              | 7,9 %        | sehr gut                     |
| 1,5             | 14           | 5,2 %              | 13,1 %       | sehr gut                     |
| 1,6             | 18           | 6,7 %              | 19,9 %       | gut                          |
| 1,7             | 21           | 7,9 %              | 27,7 %       | gut                          |
| 1,8             | 34           | 12,7 %             | 40,4 %       | gut                          |
| 1,9             | 19           | 7,1 %              | 47,6 %       | gut                          |
| 2               | 27           | 10,1 %             | 57,7 %       | gut                          |
| 2,1             | 24           | 9,0 %              | 66,7 %       | gut                          |
| 2,2             | 23           | 8,6 %              | 75,3 %       | gut                          |
| 2,3             | 21           | 7,9 %              | 83,1 %       | gut                          |
| 2,4             | 19           | 7,1 %              | 90,3 %       | gut                          |
| 2,5             | 9            | 3,4 %              | 93,6 %       | gut                          |
| 2,6             | 9            | 3,4 %              | 97,0 %       | befriedigend                 |
| 2,7             | 6            | 2,2 %              | 99,3 %       | befriedigend                 |
| 2,8             | 1            | 0,4 %              | 99,6 %       | befriedigend                 |
| 3.1             | 1            | 0,4 %              | 100,0 %      | befriedigend                 |

## 5. Kohorte bearbeiten

In der Regel werden einmal angelegte Kohorten nicht mehr verändert.

Sollte in Ausnahmefällen jedoch eine Bearbeitung gewünscht sein, kann die vorhandene bereits definierte Kohorte modifiziert werden:

#### Rufen Sie Ihre Kohorte auf:

Menüpunkt: Leistungen > ECTS > ECTS-Kohorten bearbeiten

Suchen Sie über den von Ihnen festgelegten Namen (s. S. 4).

Wenn Sie nach unten scrollen, sehen Sie das Ergebnis Ihrer Suche. Haken Sie die die Kohorte an, die Sie bearbeiten wollen und klicken Sie auf "Ausgewählte Kohorten entsperren"

| uswani   | Name                         | für Unit                               |                   | Beginndatum    | Enddatum   | Anzahl<br>Leistungen | Aktionen  | Meldung |
|----------|------------------------------|----------------------------------------|-------------------|----------------|------------|----------------------|-----------|---------|
|          | Testkohorte Bachelor Sozi    | ologie 9000, Gesamtnote Bachelor Sozie | ologie HF PO 2014 | 01.10.2023     | 30.09.2024 | 267                  | ô         |         |
| norterri | int einer Anzahl an Leistung |                                        | 1930 BUIEU        |                |            |                      |           | _       |
|          | ibite Keberten konieren      | Ausgowählte Keberten absehließen       | Ausgowählte K     | horten löscher | Ausowä     | blto Koborto         | nontenorr | -       |

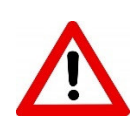

Bitte beachten: Sie können mit der Rolle "Leistungsverbuchung" auch auf die Kohorten anderer Fachbereiche zugreifen (falls sie einen ähnlich lautenden Titel haben).

Bitte achten Sie darauf, dass Sie nur Ihre eigenen Kohorten bearbeiten

Sie sehen nun statt des "Schloss"-Icons das "Stift"-Icon für die Bearbeitung. Klicken Sie nun auf den Stift:

| inndatum | Enddatum   | Anzahl<br>Leistungen | Aktionen | Meldungen                                        |
|----------|------------|----------------------|----------|--------------------------------------------------|
| ).2023   | 30.09.2024 | 267                  | *        | Die Aktion wurde<br>erfolgreich<br>durchgeführt. |

Sie können nun den **Referenzzeitraum zur Bildung Ihrer Kohorte entsprechend modifi**zieren, indem Sie z.B. mehrere Prüfungsordnungsversionen berücksichtigen.

Gehen Sie auf "Auswahl ändern"

| Kohorte b | esteht aus Leistungen zu                  |
|-----------|-------------------------------------------|
| • 9000,   | Gesamtnote Bachelor Soziologie HF PO 2014 |
| → Auswal  | hländern 🔸                                |

Sie werden im nächsten Schritt wieder aufgefordert, eine Suche nach Prüfungselementen zu definieren, z.B.:

| Nummer                    | 9000                |            |
|---------------------------|---------------------|------------|
| Eindeutige Bezeichnung    |                     |            |
| Titel                     | Bachelor Soziologie |            |
| Kurzkommentar             |                     |            |
| Kommentar                 |                     |            |
| Тур                       | = 🗸                 | ~ 0        |
| Bearbeitungsstatus        | = 🗸                 | <b>~</b> 0 |
| Sprache                   | = 🗸                 | <b>~</b> O |
| Bewertungsart             |                     | <b>~</b> O |
| Pflicht-Kennzeichen       | = 👻                 | <b>~</b> O |
| Empfohlenes FS            |                     |            |
| Spätestes Erstversuchs-FS |                     |            |
|                           |                     |            |

Im unteren Bereich sehen Sie das Ergebnis dieser Suche:

| uswahl | Nummer        | Titel                                     |           |    |   |  |
|--------|---------------|-------------------------------------------|-----------|----|---|--|
| ~      | 9000          | Gesamtnote Bachelor Soziologie HF PO 2003 |           |    |   |  |
| ~      | 9000          | Gesamtnote Bachelor Soziologie HF PO 2014 |           |    |   |  |
| Auswal | nl übernehmen | Zurück ohne Änderung der Auswahl          | <b>KX</b> | () | 9 |  |

Nachdem Sie den "Auswahl übernehmen"-Button gedrückt haben, steht Ihnen für den Referenzzeitraum eine kombinierte Suche über verschiedene Prüfungsordnungen zur Verfügung:

| 9000, 0   | Gesamtnote Bachelor Soziologie HF | PO 2003    |    |
|-----------|-----------------------------------|------------|----|
| • 9000, @ | Gesamtnote Bachelor Soziologie HF | PO 2014    |    |
| Auswah    | Ländern                           |            |    |
|           | * aus Leistungen abgelegt ab      | 01.10.2020 | 12 |
|           | * aus Leistungen abgelegt bis     | 30 09 2024 | 12 |

Danach gehen Sie die danach Schritte 5.-7. durch wie oben in 2.3. beschrieben:

5 Anzeige aktualisieren

6 Kohorte speichern

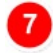

Unbedingt: Kohorte abschließen!

Auf dieselbe Art lassen sich auch andere Kriterien im Referenzzeitraum berücksichtigen, wie z.B.

- → verschiedene Studienschwerpunkte
- → verschiedene Semester
- → verschiedene Vertiefungsrichtungen
- → verschiedene Studiengänge
- → Orientierungsprüfungen ...

## 6. Gut zu wissen

- Die Mindestanzahl für die Bildung der Kohorte liegt bei 50 Leistungen für den Referenzzeitraum
- Kohorte abschließen, sonst kann der Bericht nicht erstellt werden
- Eine einmal abgeschlossene Kohorte sollte nicht wieder verändert werden, da ggf schon Auswertungen erfolgten
- ADILT abwählen bei Auswahl des Berichts
- ECTS-Leitfaden: Link: https://op.europa.eu/de/publication-detail/-/publication/da7467e6-8450-11e5-b8b7-01aa75ed71a1